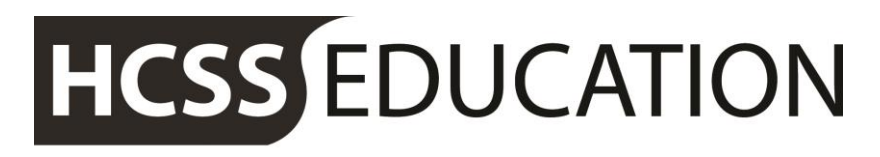

friendly experts, clever software

## HCSS Accounting User Manual

## Transaction Enquiry

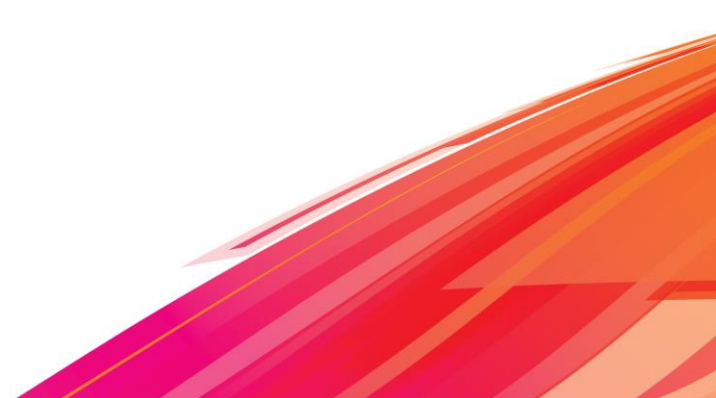

## Contents

| 1 | Transaction Enquiry |  | .3 |
|---|---------------------|--|----|
|---|---------------------|--|----|

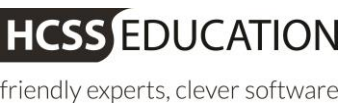

## **1** Transaction Enquiry

It is possible for user to search for any transactions using a number of different search terms.

Click on the search in top right hand corner of the screen and enter a minimum of 2 characters to enable the search within the date range.

| Info - Please enter a minimum of 2 character | ers to searc | h for any transactions. |     |
|----------------------------------------------|--------------|-------------------------|-----|
| earch Transactions                           |              | Date Range              |     |
| PO                                           |              | 01/09/2015 - 31/08/2016 | 5 🛍 |

| Search Transactions | Enter a minimum of two characters |  |  |  |
|---------------------|-----------------------------------|--|--|--|
| Date Range          | Date From and To                  |  |  |  |

After entering the search parameters, hit search and the search result will appear. By simply clicking on the column headers in the grid will sort the data in ascending or descending order for scrolling through to search.

| Transaction Enquiry Results 🗶 🗶                                             |            |                     |                                     |  |                        |              |               |                |  |  |
|-----------------------------------------------------------------------------|------------|---------------------|-------------------------------------|--|------------------------|--------------|---------------|----------------|--|--|
| Search Transact                                                             | ions       | Date Range          |                                     |  |                        |              |               |                |  |  |
| PO                                                                          | Q          | 01/09/2015 - 31/0   | <sup>2016</sup> ت <sup>2102/8</sup> |  |                        |              | Q Up          | date           |  |  |
| 38 transactions found matching 'PO', Date Range '01/09/2015 to 31/08/2016'. |            |                     |                                     |  |                        |              |               |                |  |  |
| Group by Column                                                             | ¥.         |                     |                                     |  |                        | 15 • PREV 1  | 2 3           | NEXT           |  |  |
| Ref                                                                         | Date       | Transaction<br>Type | Transaction Description             |  | Contact                | Contact Type | Nett<br>Value | Gross<br>Value |  |  |
| PO <mark>36</mark>                                                          | 19/08/2016 | Order               | n/a                                 |  | PHS Datashread         | Supplier     | 300.00        | 360.00         |  |  |
| PO <mark>35</mark>                                                          | 19/08/2016 | Order               | n/a                                 |  | PHS Datashread         | Supplier     | 750.00        | 900.00         |  |  |
| PO34                                                                        | 19/08/2016 | Order               | n/a                                 |  | PHS Datashread         | Supplier     | 500.00        | 600.00         |  |  |
| <mark>p0</mark> 123                                                         | 19/08/2016 | Invoice             | n/a                                 |  | Maplin Electronics Ltd | Supplier     | 500.00        | 500.00         |  |  |
| PO <mark>33</mark>                                                          | 18/08/2016 | Order               | n/a                                 |  | ABCD Ltd               | Supplier     | 50.00         | 50.00          |  |  |
| PO32                                                                        | 18/08/2016 | Order               | n/a                                 |  | ABC Ltd                | Supplier     | 200.00        | 240.00         |  |  |
| PO31                                                                        | 18/08/2016 | Order               | n/a                                 |  | Brainwaves             | Supplier     | 500.00        | 600.00         |  |  |
| Close                                                                       |            |                     |                                     |  |                        |              |               |                |  |  |
|                                                                             |            |                     |                                     |  |                        |              |               |                |  |  |

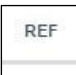

The user can further click on Transaction 'REF' Point and view the transaction in detail without the need to navigate away from their existing screen. *(See screens below)* 

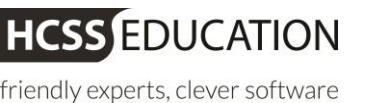

| View Purchase Order Transaction                                       |                    |             |             |                  |           |          |         |              |         |  |
|-----------------------------------------------------------------------|--------------------|-------------|-------------|------------------|-----------|----------|---------|--------------|---------|--|
| Reference                                                             |                    | ſ           | Description |                  |           |          |         |              |         |  |
| P036                                                                  |                    |             |             |                  |           |          |         |              |         |  |
| Date                                                                  | Period             |             |             |                  |           |          |         | NET: £       | 300.00  |  |
| 19/08/2016                                                            | 3/2016 12 VA       |             |             |                  |           | VAT:     | £60.00  |              |         |  |
|                                                                       | Gross: £360.00     |             |             |                  |           |          |         |              |         |  |
|                                                                       |                    |             |             |                  |           |          |         |              |         |  |
|                                                                       |                    |             |             |                  |           |          |         |              |         |  |
| Description                                                           |                    | Cost Centre | Ledger Code | Analysis<br>Code | Fund Code | VAT Code | Nett    | VAT<br>Value | Total   |  |
| taet2                                                                 |                    |             | 4501        |                  | 01        | 1        | 6300.00 | £60.00       | £360.00 |  |
| 16515                                                                 |                    | ADMINGOPP   | 4001        |                  | 01        | •        | 2300.00 | 200.00       | 2300.00 |  |
|                                                                       |                    |             |             |                  |           |          |         |              |         |  |
|                                                                       |                    |             |             |                  |           |          |         |              |         |  |
|                                                                       | NET: £300.00       |             |             |                  |           |          | .300.00 |              |         |  |
|                                                                       |                    |             |             |                  |           |          | 0       | VAI:         | 260.00  |  |
|                                                                       |                    |             |             |                  |           |          | Gro     | JSS: £3      | 60.00   |  |
|                                                                       |                    |             |             |                  |           |          |         |              |         |  |
| HA Back to Results                                                    |                    |             |             |                  |           |          |         |              |         |  |
|                                                                       |                    |             |             |                  |           |          |         |              |         |  |
|                                                                       | He Back to Results |             |             |                  |           |          |         |              |         |  |
| Fo go back on search results screen click on bottom left hand corner. |                    |             |             |                  |           |          |         |              |         |  |

Clicking on in top right hand corner of the screen will exit the search transaction screen completely and user will end up on their previous screen.

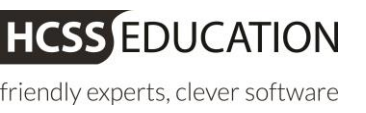